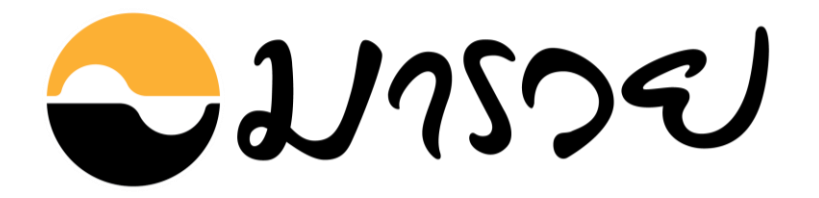

# คู่มือการใช้งาน Maruey eLibrary

# ห้องสมุดมารวย ตลาดหลักทรัพย์แห่งประเทศไทย

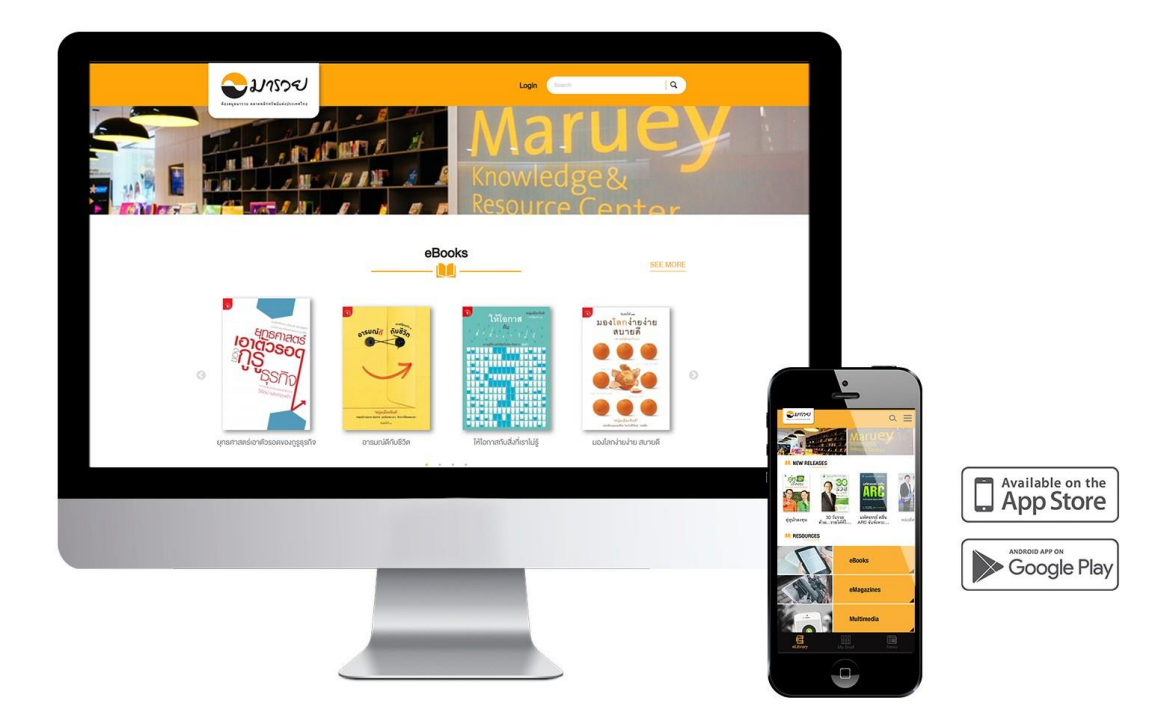

# สารบัญ

| 1. การใช้งานบนเว็บไซต์              | 1  |
|-------------------------------------|----|
| 1.1 หน้าหลัก                        | 1  |
| 1.2 เข้าสู่ระบบ                     | 2  |
| 1.3 eBooks                          | 3  |
| 1.4 eMagazines                      | 7  |
| 1.5 News                            | 7  |
| 1.6 Multimedia                      | 8  |
| 1.7 การจองหนังสือในหน้า Book Detail | 8  |
| 1.8 การค้นหาหนังสือ                 | 9  |
| 1.9 ชั้นหนังสือของฉัน1              | 0  |
| 1.10 ข้อมูลส่วนตัว1                 | 2  |
| 2. การใช้งานบนแอปพลิเคชัน           | 13 |
| 2.1 แอปพลิเคชัน Maruey eLibrary1    | 3  |
| 2.2 เข้าสู่ระบบ1                    | 4  |
| 2.3 หน้าหลัก                        | 5  |
| 2.4 ค้นหาหนังสือ1                   | 6  |
| 2.5 รายละเอียดของหนังสือ1           | 7  |
| 2.6 ชั้นหนังสือส่วนตัว My Shelf1    | 8  |
| 2.7 การอ่านหนังสือบนแอปพลิเคชั่น1   | 8  |
| <b>2.8 หน้า News</b>                | 0  |
| 2.9 ข้อมูลส่วนตัว2                  | 1  |

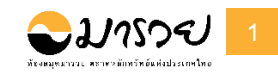

# 1. การใช้งานบนเว็บไซต์

1.1 หน้าหลัก

จากรูปที่ 1 ส่วนประกอบต่างๆ ในหน้าแรก ของเว็บไซต์ ประกอบด้วย

- (1) eBooks แสดงหนังสือ
- (2) eMagazines แสดงนิตยสาร
- (3) News อัพเดทข่าวสารใหม่ๆ
- (4) Multimedia สื่อมัลติมีเดีย

หมวดหมู่ต่างๆ ในหน้าแรกนั้น เป็นการแสดงผลเพียง บางส่วนเท่านั้น หากต้องการดูหนังสือทั้งหมดของ หมวดหมู่นั้น ให้คลิกเลือก <u>SEE MORE</u>

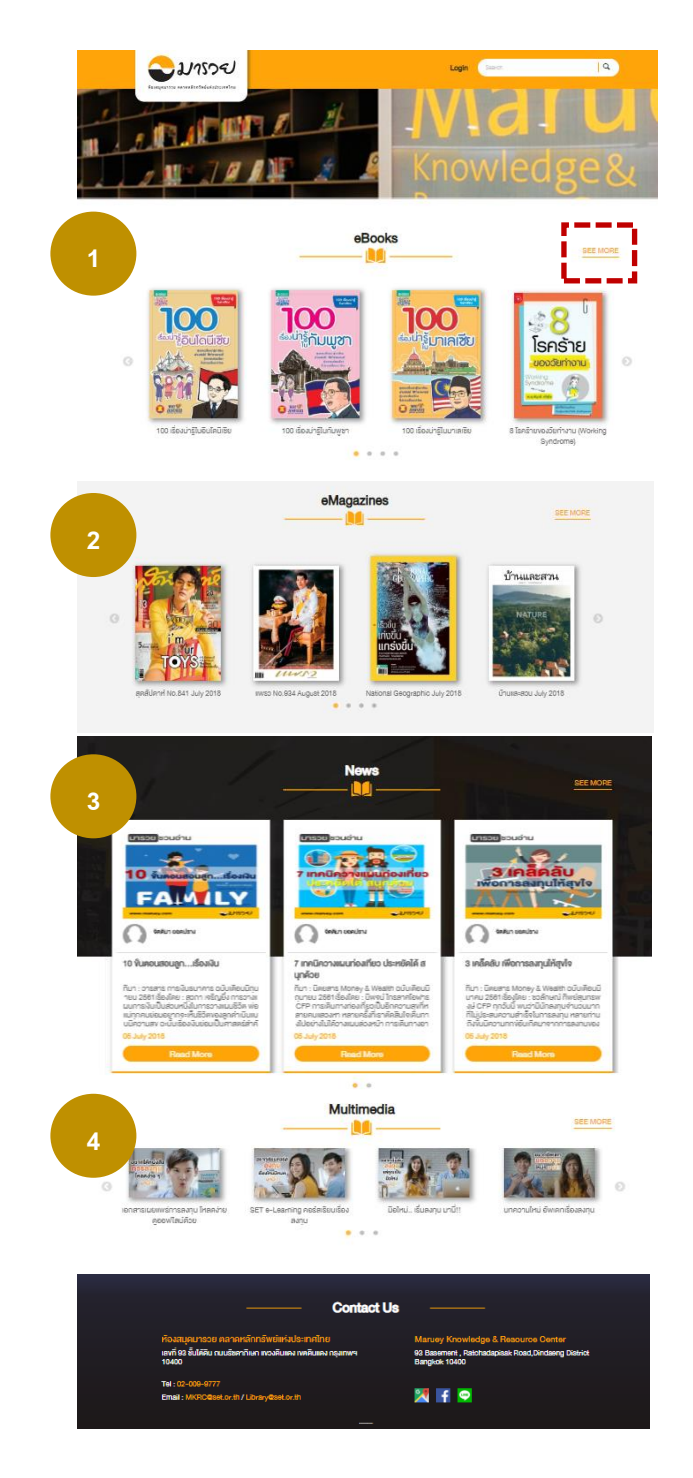

รูปที่ 1 : รายละเอียดหน้าหลัก

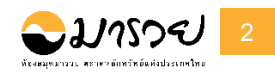

# 1.2 เข้าสู่ระบบ

|                                                                          | Knowledge&<br>Resource Center |
|--------------------------------------------------------------------------|-------------------------------|
| HOME // Login                                                            |                               |
| Username :<br>Password :<br>>] Login<br>© Remember me   Forgot password? |                               |

รูปที่ 2 : เข้าสู่ระบบบนเว็บไซต์

จากรูปที่ 2 ในหน้าหลักของเว็บไซต์ ผู้ใช้งานเลือกเมนูเข้าสู่ระบบ (มุมบนขวามือ) จากนั้น ระบบจะแสดงหน้าเข้าสู่ระบบ (Login) ผู้ใช้ต้องกรอกข้อมูล ชื่อผู้ใช้ และรหัสผ่าน ซึ่งเป็นตัวเลข จากนั้น เลือก →l Login และหากต้องการให้ระบบจำข้อมูลชื่อผู้ใช้ และรหัสผ่านสำหรับการเข้าสู่ระบบใน ครั้งถัดไปให้เลือก Remember me

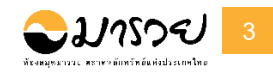

### 1.3 หน้า eBooks

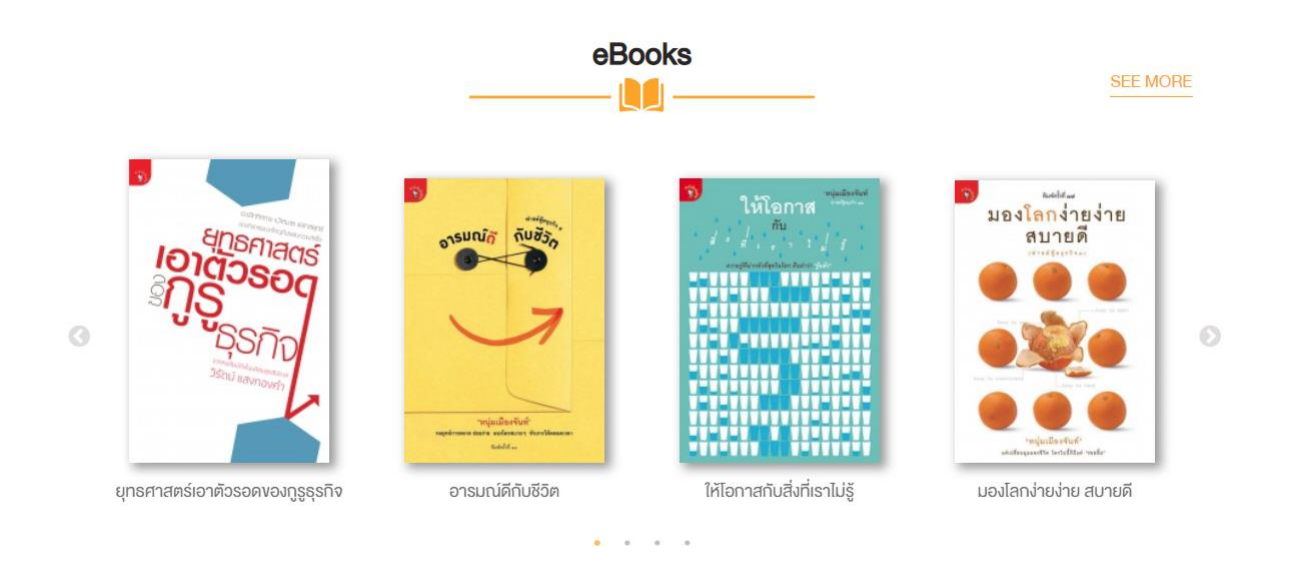

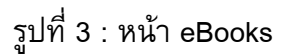

จากรูปที่ 3 ส่วนของ eBooks เป็นส่วนที่แสดง eBooks ที่นำเข้าใหม่ ซึ่งแสดงเพียงหนึ่งแถว ถ้าผู้ใช้ต้องการดูหนังสือทั้งหมดให้เลือก <u>SEE MORE</u> จะปรากฏหนังสือทั้งหมด

HOME // eBooks

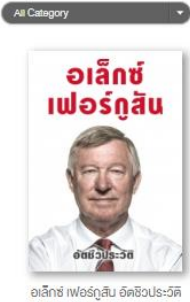

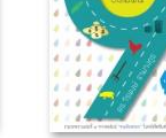

รายการมาใหม่ 🔹

ย่างก้าวคนเดินตรอก

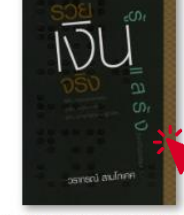

โลกนี้ไม่มีอะไรฟรี ภาค 10 รวยเงินจริง รู้เงินแสริง

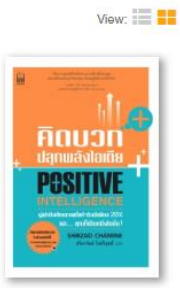

คิดบวก ปลุกพลังไอเดีย

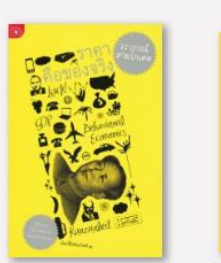

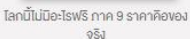

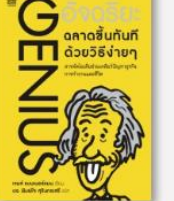

อิจฉริยะฉลาดขึ้นทันทิดีวยวิธีง่ายๆ โลกนี้ไม่มีอะไรฟรี ภาค 8 เงินทองของ บายา

ไลกนี้ไม่มีอะไรฟรี ภาค 7 สนุกกับของ īui₩š

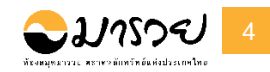

เมื่อกด <u>SEE MORE</u> ระบบจะแสดงภาพหน้าปก โดยเรียงจากวันที่ใหม่สุด ทั้งนี้ผู้ใช้สามารถเลือก หมวดย่อยของหนังสือในหน้าดังกล่าวได้ และเมื่อทำการคลิกที่ภาพหน้าปกหนังสือจะปรากฏหน้า Book Detail แสดงรายละเอียดของหนังสือ

### HOME // eBooks // Book Detail

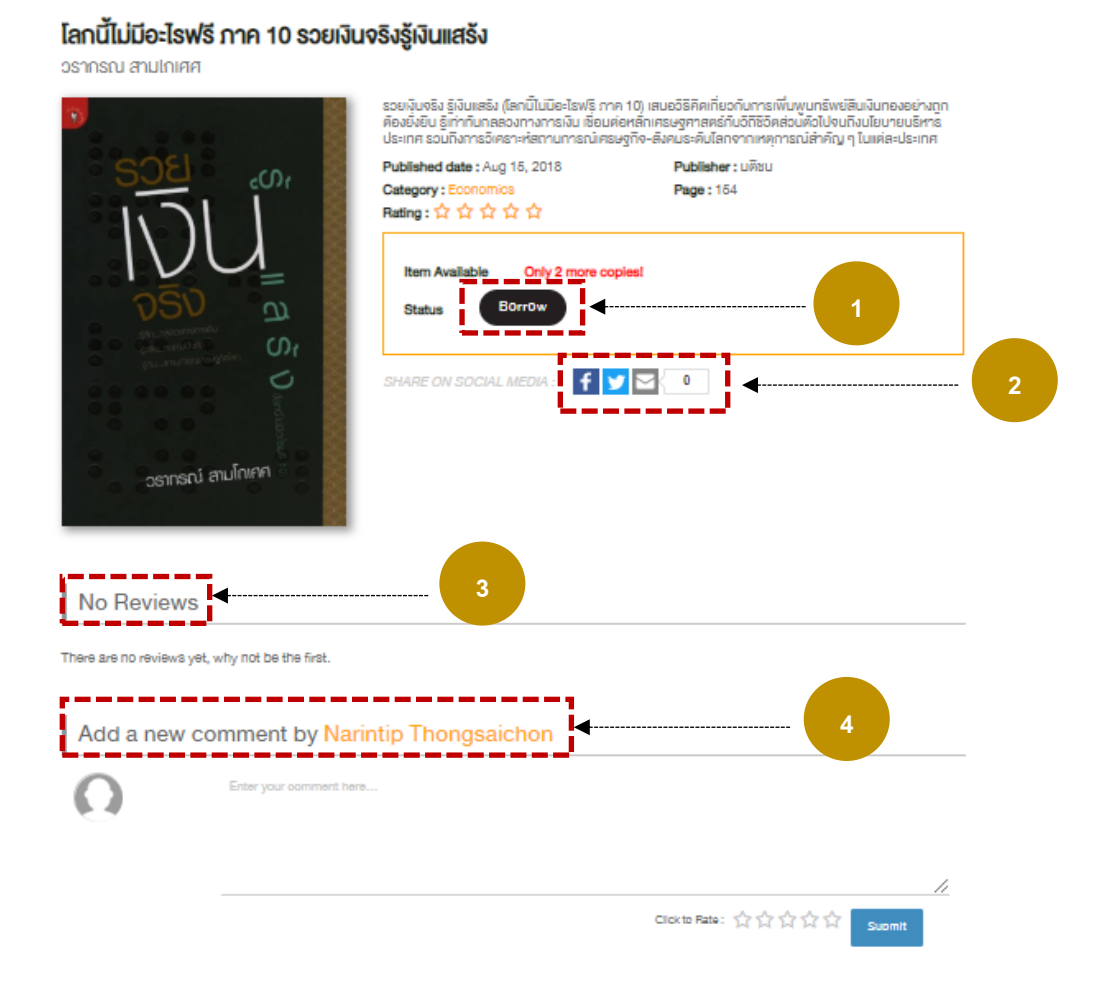

รูปที่ 4 : รายละเอียดหน้า eBooks Detail

จากรูปที่ 4 เมื่อผู้ใช้เลือกที่หนังสือเล่มใดเล่มหนึ่ง ถ้าต้องการจะอ่านหนังสือเล่มนั้นให้เลือก

- (1) กดเลือก Borrow
- (2) แชร์บนสังคมออนไลน์ ได้แก่ Facebook / Twitter และ email
- (3) ดูความคิดเห็น
- (4) เพิ่มความคิดเห็น ให้คะแนน จากนั้นกดปุ่ม

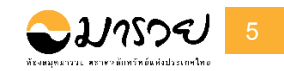

| HOME // | eBooks // | <b>Book Detail</b> |
|---------|-----------|--------------------|
|---------|-----------|--------------------|

### โลกนี้ไม่มีอะไรฟรี ภาค 10 รวยเงินจริงรู้เงินแสร้ง

วรากรณ์ สามไกเศศ

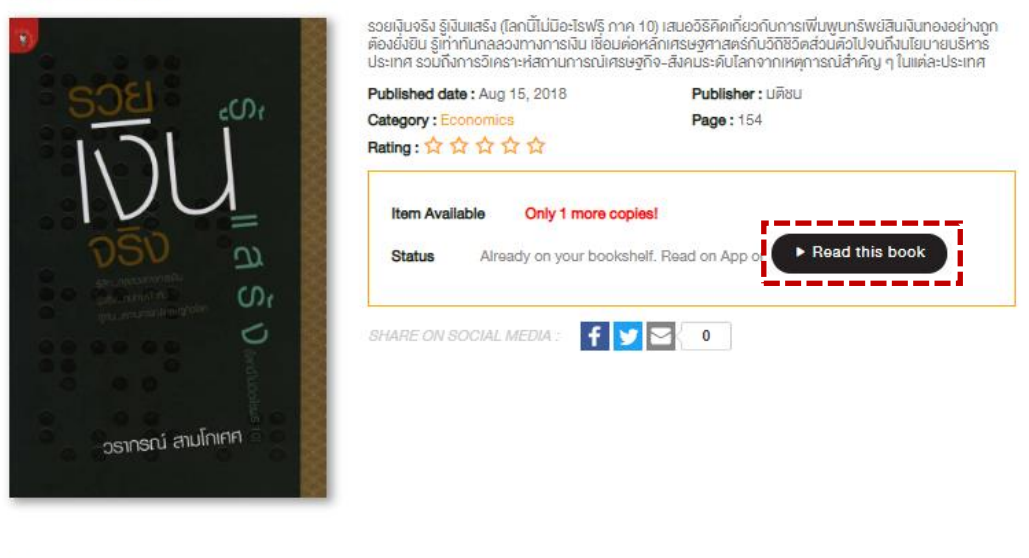

#### No Reviews

There are no reviews yet, why not be the first.

Add a new comment by Narintip Thongsaichon

รูปที่ 5 : เพิ่มหนังสือในชั้นหนังสือส่วนตัว My Shelf

จากรูปที่ 5 เมื่อผู้ใช้เลือก Borrow ในรูปที่ 4 ผู้ใช้สามารถอ่านหนังสือเล่มนี้ได้ในทันที โดย เลือกที่ ▶ Read this book และหากผู้ใช้ยังไม่เลือกอ่าน หนังสือเล่มนี้จะถูกเก็บไว้ใน My Shelf (ชั้น หนังสือส่วนตัว)

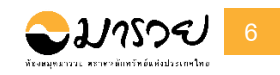

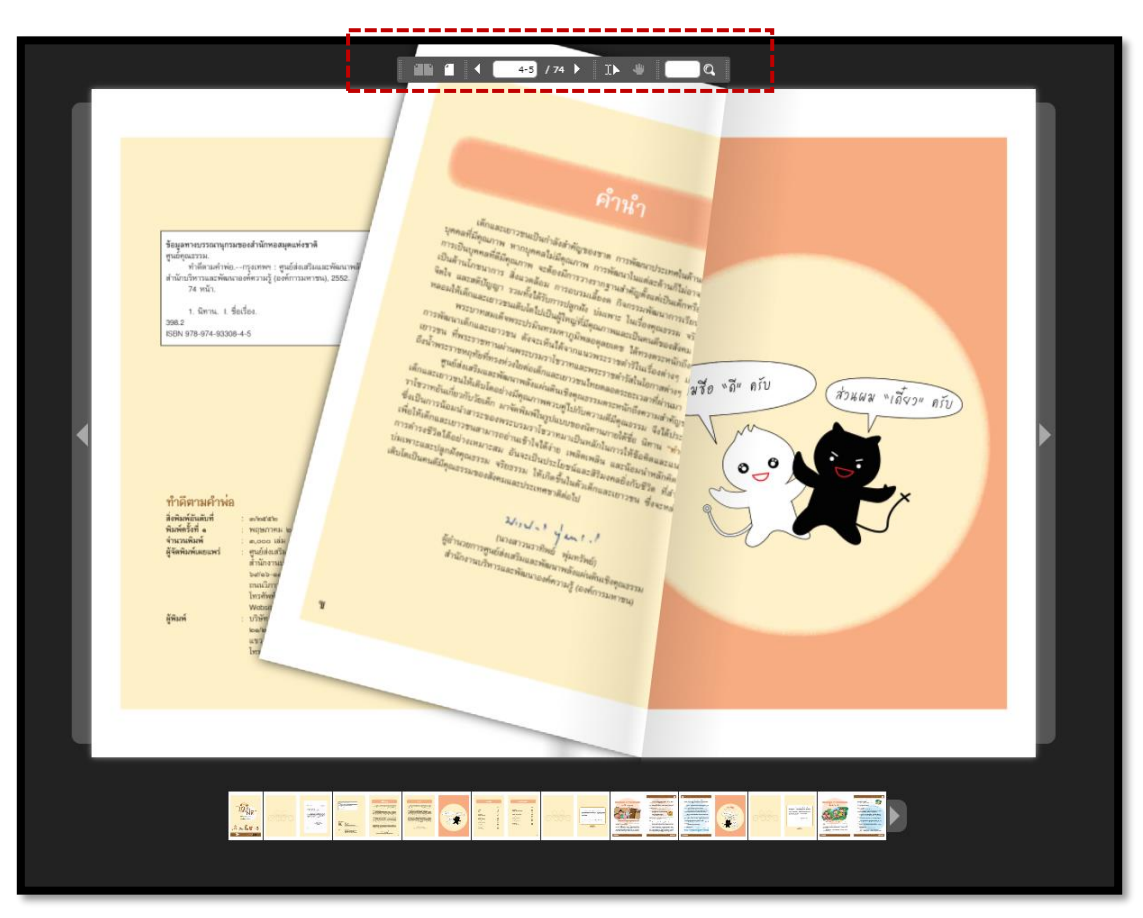

รูปที่ 6 : การอ่านหนังสือ

จากรูปที่ 6 การอ่านหนังสือ ผู้ใช้สามารถอ่านหนังสือได้ทันที โดยการเปิดอ่านหนังสือ eBook จะเหมือนกับการเปิดอ่านหนังสือตามปกติ

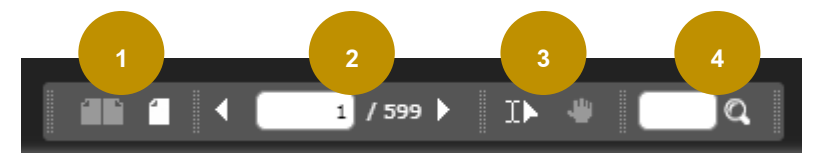

(1) คลิกที่ III เมื่อต้องการอ่านหนังสือเป็นหน้าคู่ หรือคลิกที่ II เมื่อต้องการอ่านหนังสือ
เป็นหน้าเดี่ยว

- (2) แสดงเลขหน้าที่กำลังอ่าน และจำนวนหน้าหนังสือทั้งหมด
- (3) แถบเครื่องมือคลิกที่ 💷 เมื่อไม่ต้องการเลื่อนหน้าหนังสือ หรือคลิกที่ 🖤

เมื่อต้องการขยับเลื่อนหน้าหนังสือเพื่อความสะดวกในการอ่าน

(4) แถบเมนูคันหาคำหรือตัวเลขที่ต้องการคันหา

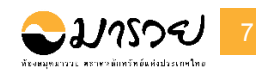

### 1.4 eMagazines

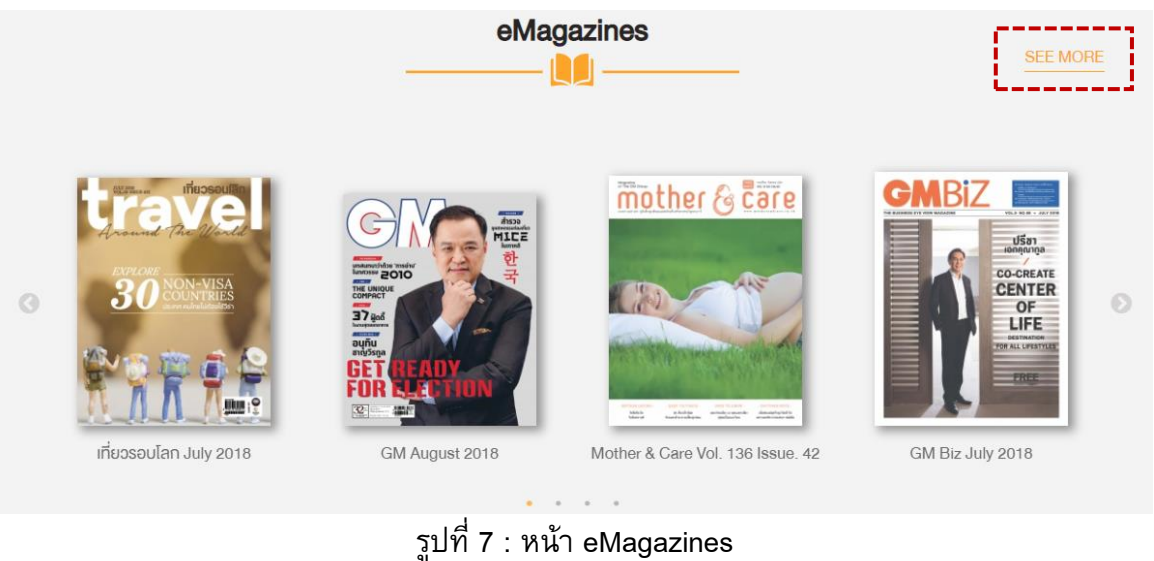

จากรูปที่ 7 ส่วนของ eMagazines ต้องการดูหนังสือทั้งหมดเลือกที่ <u>SEE MORE</u>

1.5 News

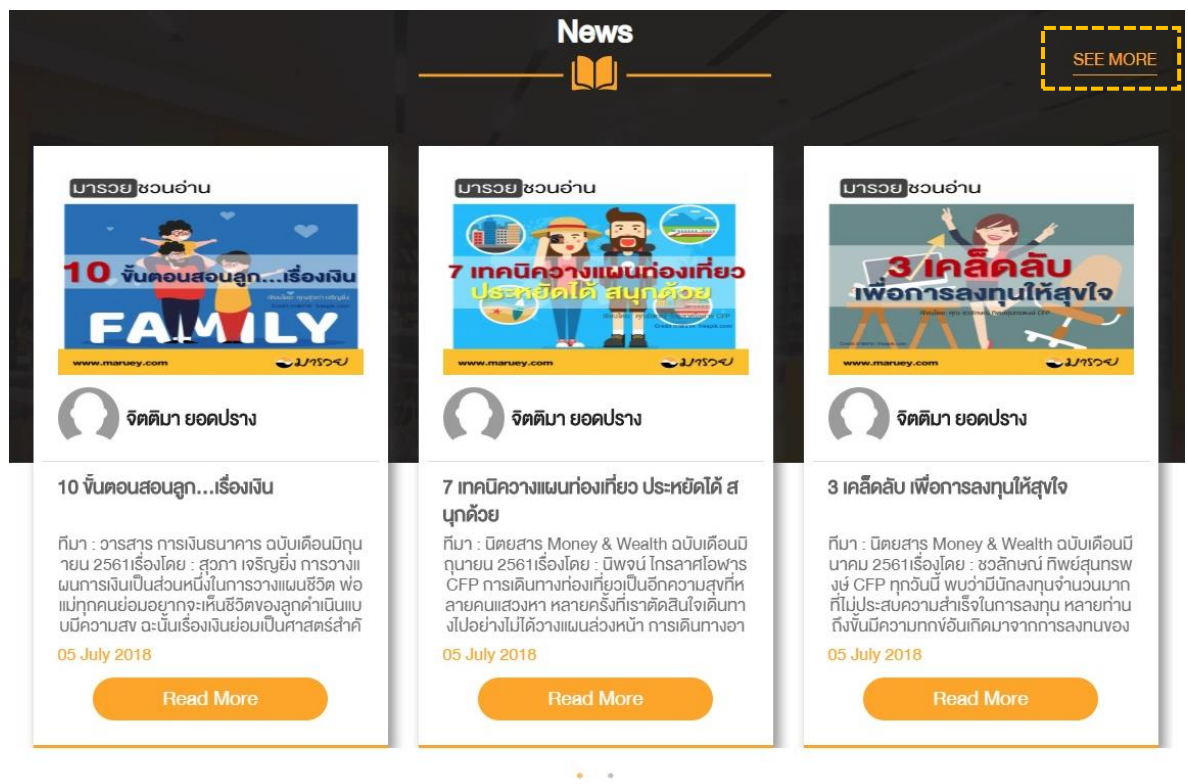

รูปที่ 8 : News ข่าวสารใหม่

จากรูปที่ 8 News อัพเดตข่าวสารใหม่ จะอยู่หน้าแรกสุดของเว็บไซต์ โดยข่าวสารแต่ละข่าวจะ แสดงเพียงส่วนหนึ่งเท่านั้น หากผู้ใช้สนใจอ่านข่าวทั้งหมดเลือกที่ <u>SEE MORE</u>

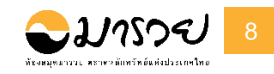

### 1.6 Multimedia

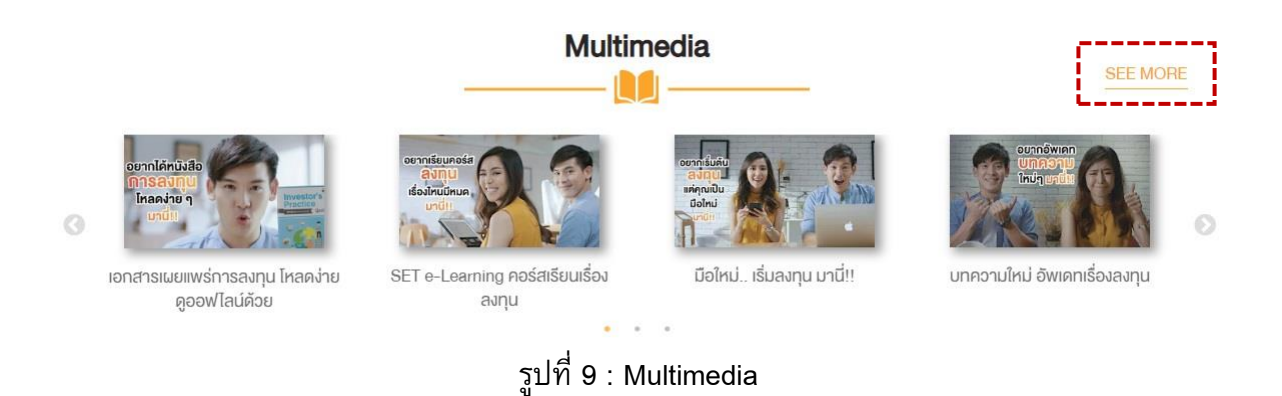

จากรูปที่ 9 สื่อมัลติมีเดียต่างๆ ผู้ใช้สามารถเข้าไปดูได้จากหมวดหมู่ Multimedia โดยแต่ละ หมวดหมู่นั้น ผู้ใช้สามารถเลือกดูไฟล์นั้นได้ทันที โดยการแสดงผลของไฟล์จะอยู่ในรูปแบบของวิดีโอ หรือในรูปแบบข้อมูลดิจิทัล กดดูวิดีโออื่นๆ เลือก SEE MORE

### 1.7 การจองหนังสือในหน้า Book Detail

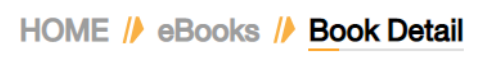

### ยุทธศาสตร์เอาตัวรอดของกูรูธุรกิจ

วิธัตน์ แสงทองคำ

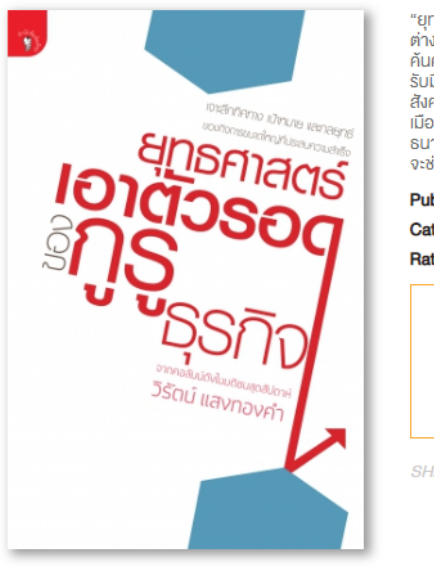

"ยุทธศาสตร์เอาตัวรอดของกูรูธุรกิจ" คือหนังสือที่บรรยายถึงความเป็นมามาของธุรกิจและกิจการขนาดใหญ่ ต่างๆ ซึ่งมีที่มาแตกต่างกัน ไม่ว่าจะเป็น กลุ่มซีพี, กลุ่มไทยเจริญ, กลุ่มเซ็นทรัล, สหกรุ๊ป, และ ปตก. ด้วยฝีมีอการ คันคว้าข้อมูลของ "วิรัชต์ แสงทองคำ" ภายในเล่ม กล่าวถึงผู้นำขององค์กรธุรกิจเหล่านั้น และกลยุทธ์ในการ รับมือกันอิกกุต เพื่อนำพาองค์กรของคนให้เดิมโตกลายเป็นธุรกิจขนาดใหญ่ จนเป็นองคาพยุพในการขับเคลื่อน สังคมและประเทศ ทั้งยังกล่าวถึงทิศทางและทาพใหญ่ของแศรษฐกิจโตยรวม ตั้งแต่ในองคาพยุพในการขับเคลื่อน สังคมและประเทศ ทั้งยังกล่าวถึงทิศทางและทาพใหญ่ของแศรษฐกิจโตยรวม ตั้งแต่เป็นอุงกาพยุงในการบับเคลื่อน สังคมและประเทศ ทั้งยังกล่าวถึงทิศทางและทาพใหญ่ของแศรษฐกิจโตยรวม ตั้งแต่เป็นอุงกางยุงกษตรกรรม ระบบหัว เมือง และสังคมชนบทที่สลิบซับซ้อน การคมนาคมและระบบโทรคมนาคม ก่อนจะกล่าอถึงประวัติความเป็นมาของ ธนาคารต่างๆ บทบาทของสถางบันการเงินที่มีต่อธุรกิจรายใหญ่และรายย่อย หลากหลายเรื่องราวในหนังสือเล่มนี้ จะช่วยเปิดทัศนะใหม่ๆ ในธุรกิจให้กับคุณ

| Published date : Aug 15, 2018<br>Category : Business<br>Bating : 1 1 1 1 1 1 1 1 1 1 1 1 1 1 1 1 1 1 | Publisher : มดชน<br>Page : 352        |
|----------------------------------------------------------------------------------------------------|---------------------------------------|
| Item Available Out of library shelf!<br>Status                                                       | N <mark>o</mark> one in waiting list. |
| SHARE ON SOCIAL MEDIA : <b>f y</b>                                                                   | 0                                     |

รูปที่ 10 : การจองหนังสือหน้า eBooks

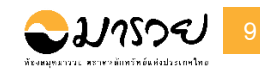

จากรูปที่ 10 การจองหนังสือในหน้าหนังสือ (eBooks) เมื่อผู้ใช้สนใจอ่านหนังสือเล่มใดเล่ม หนึ่ง ต้องกดเลือกที่ภาพปกหนังสือ จากนั้นระบบจะแสดงหน้า Book detail หลังจากที่ผู้ใช้กดเลือกการ จองหนังสือที่ปุ่มจอง **Reserve (waiting list)** จะมีอีเมล์แจ้งเตือนไปยังอีเมล์ของผู้ใช้ ว่าได้ทำ การจองหนังสือเล่มนี้เป็นที่เรียบร้อยแล้ว หากถึงลำดับคิวของผู้ใช้ ก็จะสามารถอ่านหนังสือเล่มนี้ได้

### 1.8 การค้นหาหนังสือ

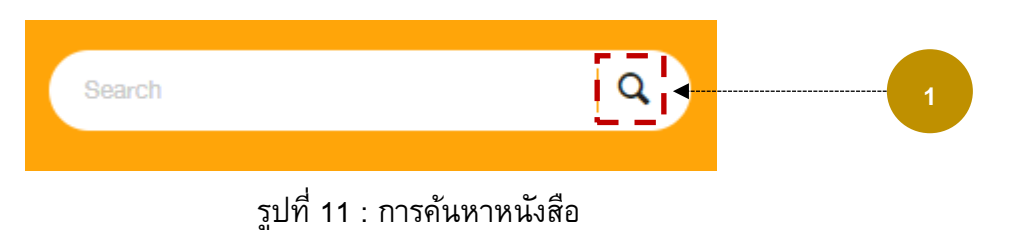

จากรูปที่ 11 เมื่อผู้ใช้ต้องการที่จะค้นหาหนังสือ ให้ไปที่ช่อง Search มุมบนขวามือของ เว็บไซต์ จากนั้นพิมพ์ชื่อหนังสือที่ต้องการจะค้นหา และกด Enter หรือคลิกที่ Q

(1) ไอคอนแว่นขยายเพื่อค้นหา

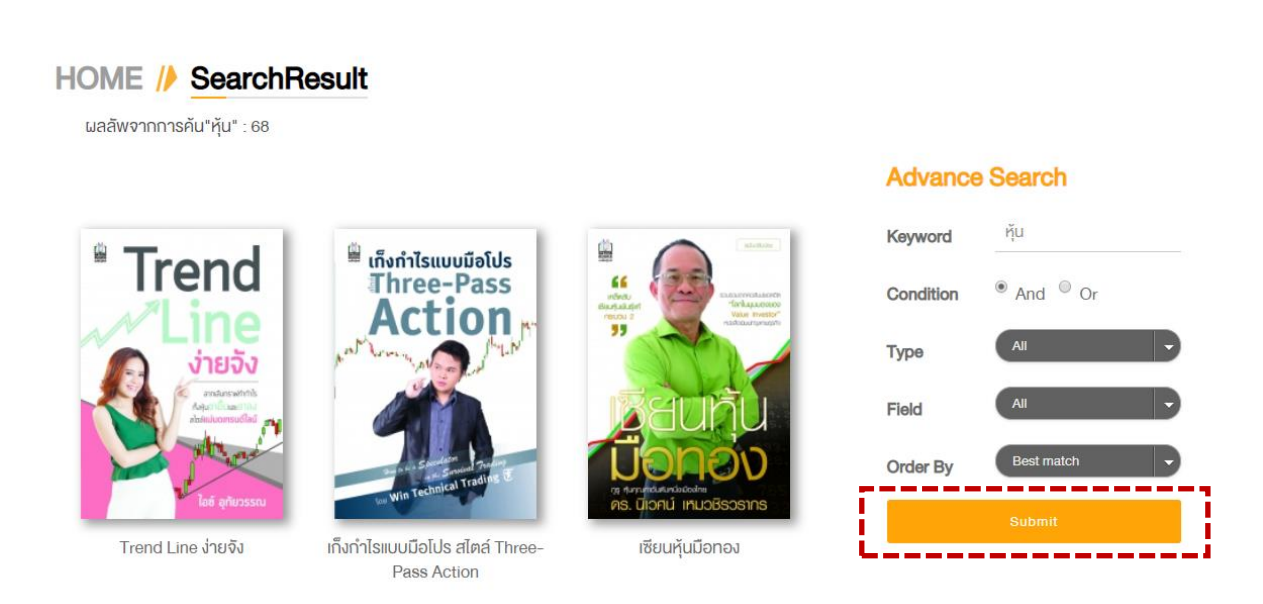

รูปที่ 12 : การคันหาหนังสือแบบขั้นสูง (Advance Search)

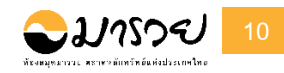

จากรูปที่ 12 ยกตัวอย่างการค้นหาขั้นสูงคำว่า "หุ้น" ระบบจะแสดงผลการค้นหาพบหนังสือที่ เกี่ยวข้อง 68 เล่ม หากต้องการค้นหาที่ละเอียดขึ้น สามารถเลือกการค้นหาได้จาก Advance Search: โดยค้นหาขั้นสูง ดังนี้

- คำเฉพาะ (Keyword) : คำที่ใช้ในการคันหา
- เงื่อนไข (Condition) : และ, หรือ
- ประเภท (Resource Type) : All, e-Book, e-Magazine, Multimedia
- หัวข้อ (Field) : ผู้เขียน, ชื่อเรื่อง , ISBN , สำนักพิมพ์ , รายละเอียด
- จัดเรียงจาก (Order by) : ใกล้เคียงที่สุด, เวลาจากใหม่ เก่า , ชื่อ (A-Z) , ชื่อ (Z-A)

| จากนั้นเลือก | Submit | เพื่อค้นหา |
|--------------|--------|------------|
| จากนนเลือก   | Submit | เพื่อค้นหา |

# 1.9 ชั้นวางหนังสือของฉัน

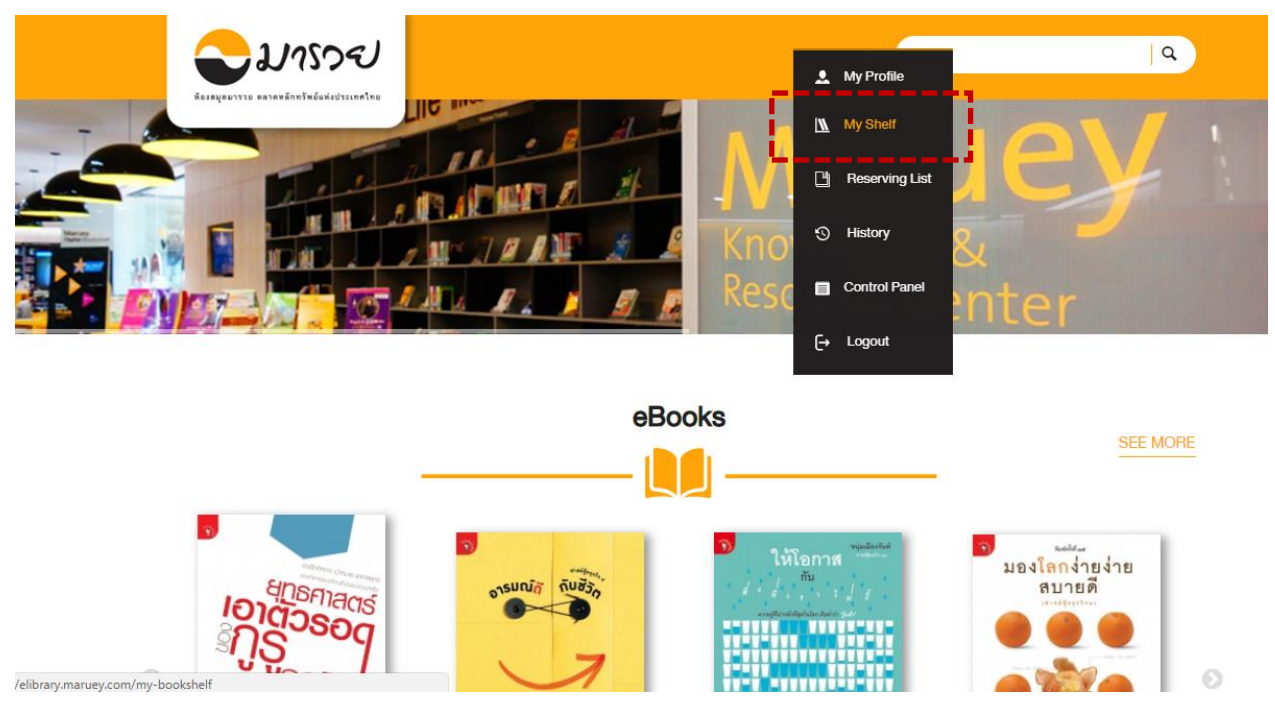

รูปที่ 13 : ชั้นหนังสือของฉัน

จากรูปที่ 13 คือ ชั้นเก็บหนังสือส่วนตัวที่ผู้ใช้ดาวน์โหลด eBooks / eMagazines มาอ่าน เมื่อคลิกที่ Profile ของผู้ใช้จะพบรายการเมนู เมนูลำดับที่ 2 จะเป็น My shelf เมื่อคลิกที่เมนูดังกล่าว จะ เข้าไปยังชั้นหนังสือส่วนตัวที่แสดงรายหนังสือที่ได้ดาวน์โหลดมาเก็บไว้ แสดงดังรูปที่ 14

![](_page_12_Picture_0.jpeg)

# <image><complex-block><complex-block><complex-block><complex-block>

# รูปที่ 14 : ชั้นวางหนังสือส่วนตัว My Shelf

![](_page_12_Figure_3.jpeg)

รูปที่ 15 : หนังสือในหน้า My Shelf

จากรูปที่ 15 ในหน้าของ My Shelf เมื่อผู้ใช้ต้องการจะอ่านหนังสือเล่มใดเล่มหนึ่ง ให้นำเมาส์ ไปซี้ที่หนังสือเล่มนั้น จะปรากฏไอคอนดังรูป

- (1) เลือกเพื่ออ่านหนังสือเล่มนี้ 🔳
- (2) เลือกเพื่อลบหนังสือเล่มนี้ออกจาก My Shelf 🛅

![](_page_13_Picture_0.jpeg)

## 1.10 ข้อมูลส่วนตัว

![](_page_13_Picture_2.jpeg)

รูปที่ 16 : ข้อมูลส่วนตัว My Profile

จากรูปที่ 16 คือ ข้อมูลส่วนตัวของผู้ใช้ ซึ่งผู้ใช้สามารถเข้ามาแก้ไขข้อมูลส่วนตัวได้จากหน้า My Profile โดยเลือกที่ชื่อของผู้ใช้ ในเมนูด้านบนของเว็บไซต์ จะปรากฏหน้า My Profile ดังรูป และผู้ใช้ สามารถแก้ไขข้อมูลส่วนตัวได้ ตามรูปที่ 17

# HOME // My Profile

| My Profile   My Shelf   Reserving List   History   Control Panel |                             |  |  |
|------------------------------------------------------------------|-----------------------------|--|--|
|                                                                  | Email: narintip@set.or.th   |  |  |
|                                                                  | First name : Narintip       |  |  |
|                                                                  | Last name : Thongsaichon    |  |  |
|                                                                  | Expiration date: 01/01/1970 |  |  |
|                                                                  | Save My Profile             |  |  |
|                                                                  |                             |  |  |
|                                                                  |                             |  |  |
|                                                                  |                             |  |  |

รูปที่ 17 : แก้ไขข้อมูลส่วนตัว

จากรูปที่ 17 การแก้ไขรูปโปรไฟล์ เลือกที่ Choose File

(1) จากนั้นเลือกรูปภาพที่ต้องการ เมื่อแก้ไขรูปภาพและข้อความเรียบร้อยแล้วเลือก

(2) เพื่อบันทึกข้อมูลที่ได้แก้ไข 🦳 💾

Choose File 🧿

Save My Profile

![](_page_14_Picture_0.jpeg)

# 2. การใช้งานบนแอปพลิเคชัน

2.1 Mobile Application

![](_page_14_Picture_3.jpeg)

รูปที่ 18 : แอปพลิเคชัน Maruey eLibrary

แอปพลิเคชัน Maruey eLibrary สำหรับอุปกรณ์มือถือและแท็ปเล็ต รองรับระบบปฏิบัติการ iOS และ Android สำหรับระบบปฏิบัติการ iOS สามารถดาวน์โหลดแอปพลิเคชันได้ที่ App Store และ สำหรับระบบปฏิบัติการ Android ดาวน์โหลดแอปพลิเคชันได้ที่ Google Play Store

![](_page_15_Picture_0.jpeg)

## 2.2 เข้าสู่ระบบ

| ออมารวย ตลาดหลักทรัพย์แห่งประเทศไทย |
|-------------------------------------|
| Username                            |
| Password Sign in                    |
| <u>Forgot Password</u>              |
| Powered By Book                     |

รูปที่ 19 : เข้าสู่ระบบบนแอปพลิเคชัน

จากรูปที่ 19 เมื่อผู้ใช้ดาวน์โหลดแอปพลิเคชัน Maruey eLibrary ผู้ใช้จำเป็นต้องใส่ข้อมูลชื่อ ผู้ใช้ และรหัสผ่าน ซึ่งเป็นตัวเลข เพื่อเข้าใช้งานแอปพลิเคชัน เมื่อผู้ใช้กรอกข้อมูลชื่อผู้ใช้ และรหัสผ่าน เรียบร้อยแล้ว เลือก <u>Sign in</u> เพื่อเข้าสู่ระบบ

![](_page_16_Picture_0.jpeg)

## 2.3 หน้าหลัก

|                 | ASES  | Marue<br>Knowledge&<br>Resource Center                                                  |              |
|-----------------|-------|-----------------------------------------------------------------------------------------|--------------|
| Think Like Zuck | Trend | แล้งกำไรแบบมือโปร<br>Three-Pass<br>Action<br>Action<br>เก็งกำไรแบบมือ<br>โปร สไตล์ Thre | ชนะอย่างเต่า |
| M RESOURCE      | S •   |                                                                                         | 2            |
| 5               |       | eBooks                                                                                  |              |
|                 |       | eMagazines                                                                              | _            |
| -               |       | Multimedia                                                                              |              |
|                 |       |                                                                                         |              |

![](_page_16_Picture_3.jpeg)

รูปที่ 20 : หน้าหลักแอปพลิเคชั่น

จากรูปที่ 20 เมื่อผู้ใช้เข้าสู่ระบบแล้ว ระบบจะแสดงหน้าจอ ที่แสดงหนังสือมาใหม่ และ

ทรัพยากรประเภทต่างๆ ได้แก่ eBooks, eMagazines และ Multimedia

- (1) ทรัพยากรมาใหม่ 🟓 NEW RELEASES
- (2) ทรัพยากรต่างๆ 🔲 RESOURCES

![](_page_17_Picture_0.jpeg)

### 2.4 ค้นหาหนังสือ

![](_page_17_Picture_2.jpeg)

# รูปที่ 21 : คันหาหนังสือ

จากรูปที่ 21 ผู้ใช้สามารถค้นหาหนังสือที่ต้องการได้ โดยการคลิกเลือกที่แว่นขยายเพื่อสืบค้น 🔍

![](_page_17_Picture_5.jpeg)

# รูปที่ 22 : ค้นหาหนังสือ

จากรูปที่ 22 ผู้ใช้สามารถค้นหาหนังสือ โดยการพิมพ์คำค้นในช่องค้นหา จากนั้นกดปุ่มค้นหา แอปพลิเคชั่นจะแสดงผลภาพหน้าปกหนังสือ และข้อมูลหนังสือดังรูป

![](_page_18_Picture_0.jpeg)

### 2.5 รายละเอียดของหนังสือ

![](_page_18_Figure_2.jpeg)

รูปที่ 23 : รายละเอียดหนังสือ

จากรูปที่ 23 เมื่อผู้ใช้เลือกหนังสือเล่มใดเล่มหนึ่งในแถบเมนู จะปรากฏดังรูป 23 ประกอบไปด้วย รายละเอียดหนังสือต่างๆ เนื้อหาย่อของหนังสือ ตัวอย่างหนังสือ และเมื่อผู้ใช้ต้องการอ่านหนังสือเล่มนั้นให้เลือกที่

- (1) เมื่อกดปุ่ม Borrow หนังสือจะถูกเก็บไว้ใน My Shelf
- (2) ถ้าต้องการแชร์หนังสือลง Social Network ทำได้โดยเลือกที่ไอคอนของแต่ละ Social Network

Share: f 🎽 🖾

![](_page_19_Picture_0.jpeg)

# 2.6 ชั้นหนังสือส่วนตัว My Shelf

![](_page_19_Picture_2.jpeg)

รูปที่ 24 : ชั้นวางหนังสือส่วนตัว My Shelf

จากรูปที่ 24 เมื่อผู้ใช้ต้องการจะอ่านหนังสือ ให้เลือกที่เมนูชั้นหนังสือส่วนตัว ที่เมนูด้านล่าง

(1) หนังสือที่กดดาวน์โหลดทั้งหมด จะอยู่ใน My Shelf หากต้องการอ่านเล่มใดให้คลิกเลือกที่ หนังสือเล่มนั้น

(2) ถ้าต้องการลบหนังสือ ให้เลือกที่ไอคอนถังขยะด้านบนมุมขวามือ

Ŵ

![](_page_20_Picture_0.jpeg)

# 2.7 การอ่านหนังสือบนแอปพลิเคชัน

![](_page_20_Picture_2.jpeg)

รูปที่ 25 : การอ่านหนังสือบนแอปพลิเคชั่น

จากรูปที่ 25 เมื่อผู้ใช้เลือกหนังสือ และดาวน์โหลดหนังสือจนเสร็จ จะสามารถอ่านหนังสือเล่ม

f

นั้นได้ และสามารถแชร์ลง Social Network ได้ในทันที

💆 🖂

![](_page_21_Picture_0.jpeg)

### 2.8 หน้า News

![](_page_21_Picture_2.jpeg)

รูปที่ 26 : หน้า News Feed

จากรูปที่ 26 เมนูด้านล่าง แสดงข่าวสารอัพเดตใหม่ๆ โดยผู้ที่สามารถอัพเดตข่าวสารได้ คือ ผู้ดูแลระบบเท่านั้น ผู้ใช้สามารถเลื่อนดูข่าว และอ่านข่าวทั้งหมดของข่าวนี้ได้ โดยเลือก 🦷

![](_page_21_Picture_5.jpeg)

![](_page_22_Picture_0.jpeg)

![](_page_22_Picture_1.jpeg)

รูปที่ 27 : ข้อมูลส่วนตัว

จากรูปที่ 27 เมื่อผู้ใช้ต้องการจะออกจากระบบ เลือกเมนูด้านบน

(1) จะแสดงข้อมูลต่างของผู้ใช้งาน 🧮

![](_page_22_Figure_5.jpeg)